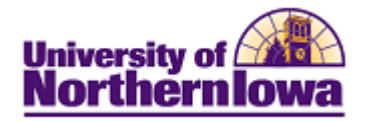

## Viewing Degree Status on my Unofficial Cumulative Grade Report

**Purpose:** The following instructions describe how students may view their degree status using their Unofficial Cumulative Grade Report via Student Center.

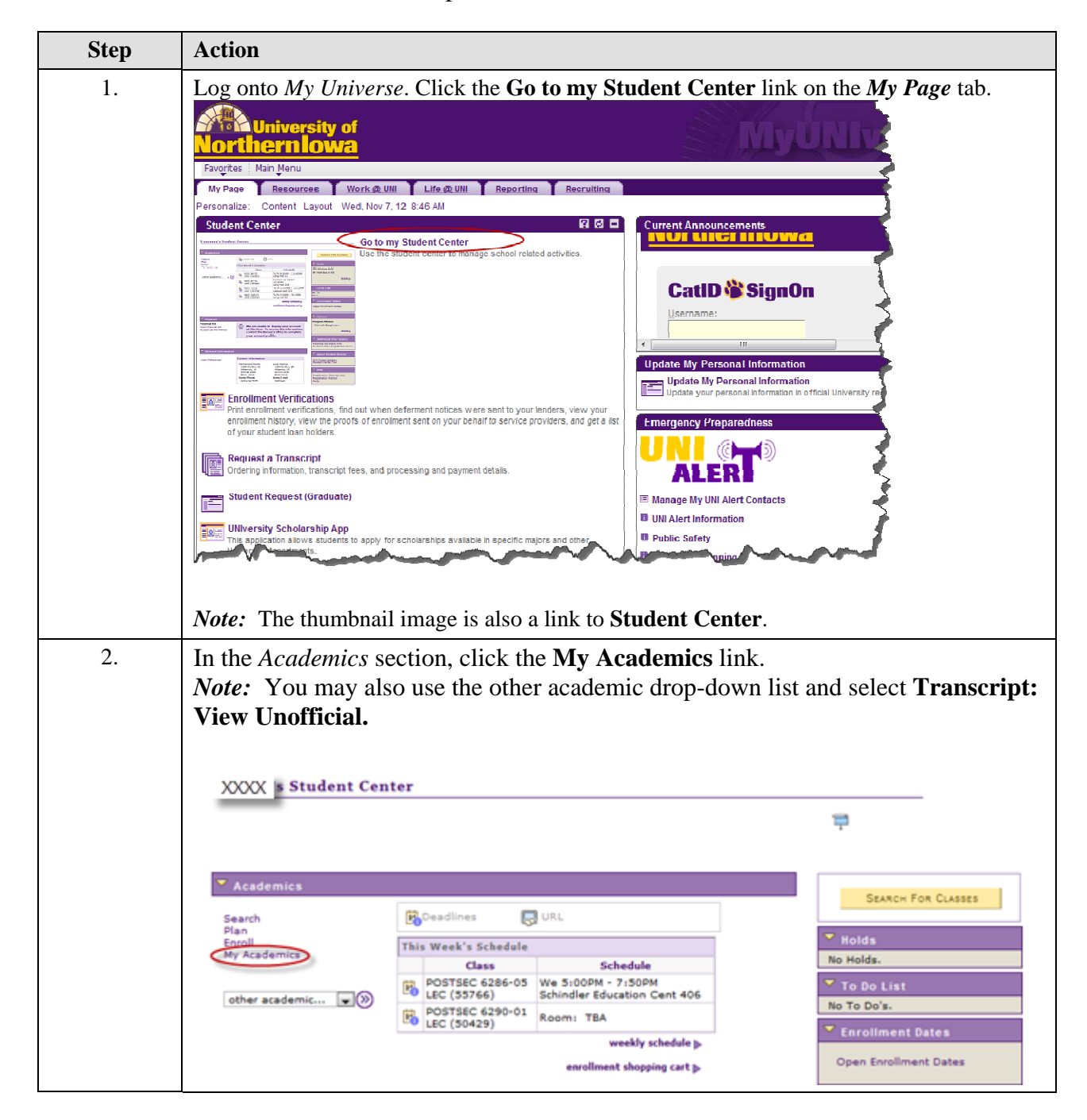

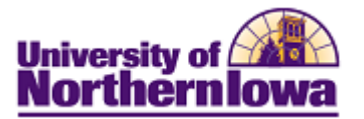

| Step | Action                                                                                                    |
|------|----------------------------------------------------------------------------------------------------|
| 3.   | On the <i>My Academics</i> tab, click the <b>View my unofficial transcript</b> link.<br><u>My Academics</u>                                                                                                    |
|      | Academic Requirements     View my advisement report     My Program:       What-If Report     Create a what-if scenario     L Institution - University of Northern Iowa       Advisors     View my advisors     Career - Graduate       Major - Post-Sec Ed: Student Affairs     Major - Post-Sec Ed: Student Affairs |
|      | Transfer Credit     Evaluate my transfer credits       View my transfer credit report       Course History     View my course history       Transcript     View my unofficial transcript                                                                                                    |
|      | Enrollment Verification Request enrollment verification                                                                                                    |
|      | Graduation Apply for graduation<br>View my graduation status                                                                                                    |
| 4.   | On the <b>View Unofficial Transcript</b> page, select <b>UNI Cumulative Grade Report</b> in the <i>Report Type</i> field.                                                                                                    |
|      | View Unofficial Transcript                                                                                                    |
|      | Choose an institution and report type and press go to view your report.                                                                                                    |
|      | **this process may take a few minutes to complete. please do not press<br>any other buttons or links while processing is taking place**                                                                                                    |
|      | Academic Institution University of Northern Iowa go                                                                                                    |
|      | Report Type Unofficial Grade Report                                                                                                    |

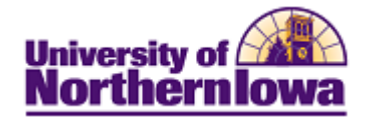

| Step | Action                                                    |
|------|-----------------------------------------------------------|
| 5.   | Click the <b>go</b> button <b>go</b>                      |
|      | <b>Result:</b> The report displays.                       |
|      | Report Results                                            |
|      | Return                                                    |
|      | UNI Unofficial Cumulative Grade Report                    |
|      | Name : Pam Panther                                        |
|      | Student ID: ######                                        |
|      | Print Date : 2012-02-29                                   |
|      | Academic Program History                                  |
|      | Program : Business Admin-Undergraduate                    |
|      | 2010-10-25 : Business - Potential Major                   |
|      | Beginning of Undergraduate Record                         |
|      | 2011 FALL                                                 |
|      | BUSINESS 1000 All About Eusiness 0.00 P                   |
|      | ECON 1041 Princ Of Macroeconomics 3.00 3.00 C+ 6.990      |
|      | ENGLISH 1005 College Writing & Research 3.00 3.00 B 9.000 |
|      |                                                           |

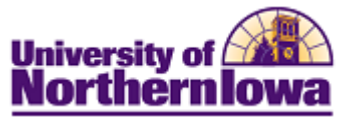

| Step | Action                                                                                                    |
|------|----------------------------------------------------------------------------------------------------|
| 6.   | Scroll down to the appropriate section. Undergraduate degrees from UNI display first. At the end of each <i>degree record</i> the degree awarded, date, and statistics display:                                                                                                    |
|      | Degree : Master of Arts                                                                                                    |
|      | Confer Date : 2012-05-05                                                                                                    |
|      | Degree GPA : 3.980                                                                                                    |
|      | Plan : Mental Health Counseling                                                                                                    |
|      | Graduate Career Totals                                                                                                    |
|      | CUM GPA : 3.980 CUM TOTALS : 60.00 60.00 203.010                                                                                                    |
| 7.   | Use your browser toolbar to print the report.                                                                                                    |
|      | <ul> <li>Tips for specific browsers when printing from Student Center:</li> <li>Internet Explorer &amp; Google Chrome – Highlight the entire report. Click the Print from the browser toolbar. Choose Selection in the Page Range and then click the Print button.</li> <li>FireFox – Right-click on the report, select This frame, Print frame.</li> </ul> |